## Inicie una sesión usando Network Login

- 1. Vaya a webdesk.pisd.edu
- 2. Haga clic en PISD Network Login e inicie una sesión usando su nombre de usuario del distrito y contraseña. Como alternativa, puede iniciar una sesión con Google o con un código de QR.

## Inicie una sesión usando QuickCard/ Código QR

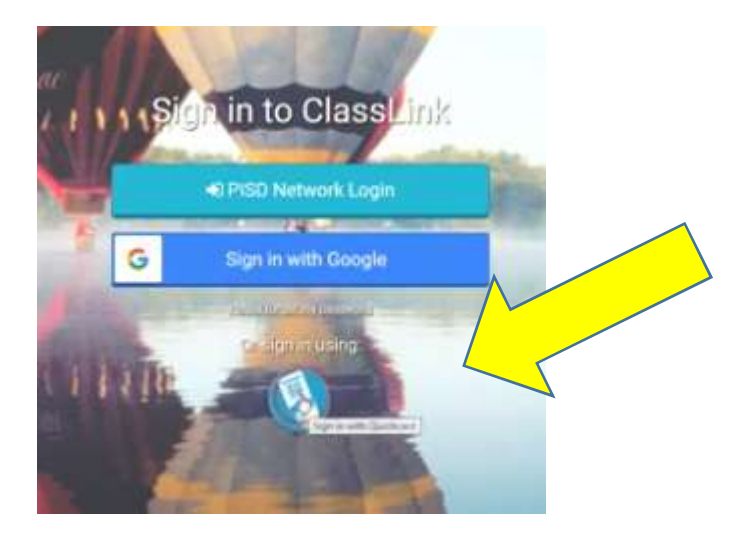

1. Para utilizar la tarjeta rápida, haga clic en el botón QuickCard en la parte inferior. Al hacer clic en él, se abrirá otra pestaña. Es posible que recibas un mensaje para permitir tu cámara. Seleccione "permitir" la cámara.

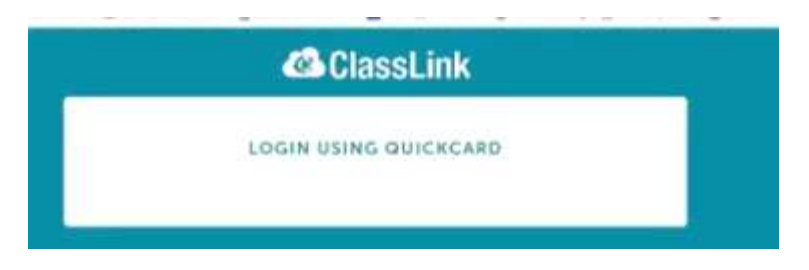

2. Luego coloca tu QuickCard delante de la cámara web del Chromebook para que se lea.

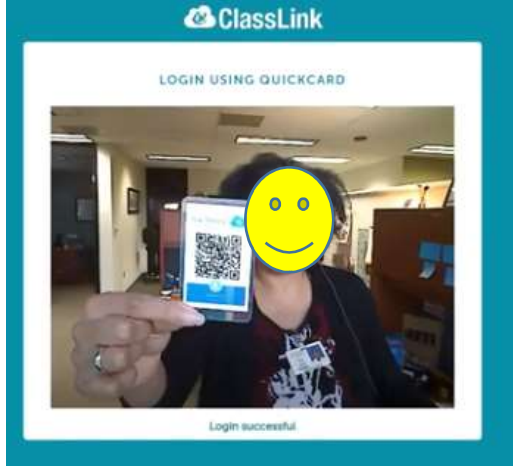